## AssetW**O**RKS

### Anatomy of an M5 Report

Guide

Version 24.x Last Modified 24.0 | March 2024 © 2024 AssetWorks Inc., its subsidiaries and affiliates. All rights reserved.

Private and Confidential. Not for public dissemination.

Information contained in this document is proprietary to AssetWorks Inc. and may be used or disclosed only with written permission from AssetWorks Inc. This guide, or any part thereof, may not be reproduced without the prior written permission of AssetWorks Inc. This document refers to numerous products by their trade names. In most, if not all, cases these designations are claimed as Trademarks or Registered Trademarks by their respective companies. This document and the related software described in this manual are supplied under license or nondisclosure agreement and may be used or copied only in accordance with the terms of the agreement. The information in this document is subject to change without notice and does not represent a commitment on the part of AssetWorks Inc. The names of companies and individuals used in the sample database and in examples in the manuals are fictitious and are intended to illustrate the use of the software. Any resemblance to actual companies or individuals, whether past or present, is purely coincidental.

#### **Technical Support**

AssetWorks provides several ways to connect with the Customer Support team. Be prepared to provide detailed information to the representative. If you are reporting an issue by email, include screen shots of your problem. This will provide the Customer Support representative with the information needed to respond quickly and effectively.

Customer Support is available Monday through Friday, 7:00 a.m. to 7:00 p.m., Eastern Time.

Telephone: 1-610-225-8300

Email: M5Support@AssetWorks.com

Website: https://community.assetworks.com/hc/en-us

The support website can be used to open issues, subscribe to user groups and download documentation, as well as to access the latest AssetWorks news. For secure access to the website, contact Customer Support by calling the number above.

### Anatomy of an M5 Report Quick Guide

Version 24.x Last Modified 24.0 | March 2024

#### Contents

| An | atomy of an M5 Report                               | 3    |
|----|-----------------------------------------------------|------|
| 1. | M5 Application Screen                               | 4    |
| 2. | From the Screen to the Report                       | 5    |
| 3. | Scheduling and Confirmation Screens                 | 6    |
| 4. | Report Menu and the Report Bin                      | 7    |
| 5. | Sample Report: Unit Work Order History – Page One   | 8    |
| 6. | Sample Report: Unit Work Order History – Page Two   | 9    |
| 7. | Sample Report: Unit Work Order History – Page Three | . 10 |
| Up | dates                                               | .11  |

### Anatomy of an M5 Report

The FleetFocus M5 application includes over 300 standard reports. It is an extensive collection of reports covering data from all facets of your fleet operations. Each report has similar components and is constructed and produced through a similar process. Below is a review of the reporting components and a discussion of how they are identified and completed in each step of the process in order to produce an accurate and meaningful report.

#### **Report Title**

Every report is identified first by its title. The title will indicate the primary focus of the data it will contain. In this example the Unit Work Order History Report is examined.

#### **Report Description**

Included with the title is a description of the report further identifying its structure and content. The Unit Work Order History is a Work Order (WO) listing by unit number and work order number showing the date the WO was opened, the meter reading, the work order reason, location and status, the date that it was closed and the cost. A unit total is shown for units with more than one work order in the date range selected.

#### Data Tables

All data in the M5 application is stored in tables. The tables contain fields that store the individual, related pieces of data. The first step in constructing the report is to identify which tables will be used to provide the data fields for the report. Tables for the Unit Work Order History report are: VIEW\_O\_JOB, and VIEW\_UNIT\_WO.

#### List of Data Fields on Report

The selected tables identify the fields that are available for the report process. The Unit Work Order History includes: Work Order No., Date Opened, Meter1, WO Location, WO Reason, WO Status, Date Closed, Job Cost and Total Cost. The remaining fields in the tables are also available for use as filters to refine your data selection process.

#### **Report Production Statistics**

Each report that is run gathers production information that is included in the heading of the report. It displays your company name, the date and time it was run and application user who ran report.

### 1. M5 Application Frame

| nit Wo<br>ameter File | ork Order History           | Report Title   | Option for saving report              | parameters. |  |
|-----------------------|-----------------------------|----------------|---------------------------------------|-------------|--|
| enort Pror            | nots                        |                |                                       | <u> </u>    |  |
| Group Unit            | ts: Owning Dept  Groupi     | ng and Sorting | o Options will vary for ea            | ach report. |  |
|                       |                             |                | · · · · · · · · · · · · · · · · · · · |             |  |
| UnitWOHist<br>Enabled | Filters (Loaded 92 records) | Operator       | Value                                 | High Value  |  |
|                       | Unit Status                 | equal          | T                                     |             |  |
|                       | Unit Number                 | between        | 425651                                | 425654      |  |
|                       | Model Year                  | equal          | ▼ 2005                                |             |  |
|                       | WO Open Date                | between        | ▼ 01/01/2005                          | 12/31/2005  |  |
|                       | Maintenance Location        | equal          | Benert Filter Colection               |             |  |
|                       | Parking Location            | equal          |                                       |             |  |
|                       | Activity Code               | equal          |                                       |             |  |
|                       |                             |                |                                       |             |  |

Each report is available on its own application frame and can be included on any menu desired. The Sample Menu includes the InfoCenter Reporting Menu which can be used to customize any menu you use. Below is the frame for the Unit Work Order History report. From this frame you will input the parameters you want to use to produce the report. You can store them in a Parameter file so you can easily reproduce the same report every time you need to.

The Report Prompts section contains options for grouping your data in different fashions on the report. Different reports will have different options in this section. You may have up to three different grouping and sorting levels and some reports will use grouping and sorting selections by default depending on the data being presented. Some reports also have options for including or excluding details, markup information and exporting to other application layouts.

The Unit Work Order History has one level of grouping available. Selecting the down arrow will show you all the choices you have for grouping Units on the report. Under this selected grouping level, it groups by Unit Number and Sorts by Open Date as defaults.

The next section below the Grouping is the filter area. Here you can get very specific about the type of data you want on the report. Enable the fields that you want to use for filtering data, pick the Operator that works best to identify the value in the field and enter the value or range of values. In this example we selected a small range of unit numbers and of those units only model year 2005 that had work orders opened during 2005. Note that selecting a field for filtering does not mean it will be included on the report. It becomes a filter only for qualifying which records will appear on the report.

### 2. From the Frame to the Report

This illustrates how the selection areas on the report frame track to the actual report itself. Note that the Data Summary occurs based on the type of grouping selection. Each page also has a total line that includes each data group summary.

| Unit Work Order History                                | Report Title Option for saving repo                                                                                    | rt parameters. | Unit Wo         | ork Order l           | History     |                |              |            | Pro<br>Rej    | oduction Statistics | AssetWORKS<br>09:14:56 By User: |
|--------------------------------------------------------|----------------------------------------------------------------------------------------------------|----------------|-----------------|-----------------------|-------------|----------------|--------------|------------|---------------|---------------------|---------------------------------|
| Report Prompts     Group Units: Owning Dept      Group | ing and Sorting Options will vary for                                                                                  | each report.   | ds Work Order   | Date Opened           | Meter 1     | WO<br>Location | WO<br>Reason | WO Status  | Date Closed   | Job Count           | Total Cost                      |
| UnitWOHistFilters (Loaded 92 records)                  | Operator Value                                                                                                    | High Value     | Owning Dept:    | 001 - testing forecas | ter         |                |              | <b>.</b> . |               |                     |                                 |
| With Number     Model Year     WO Open Date            | between         +         +23051           equal         +         2005           between         +         01/01/2005 | 12/31/2005     | Unit No: 425654 | 4 - 2005 DODGE R/     | AM 350      |                | _            |            |               |                     |                                 |
| Maintenance Location     Radillog Location             | Report Filter Selecti                                                                                                  | on             | 160541          | 06/03/2005            | 0           | NORMM          | 0            | CANCEL     | 06/03/2005    | 1                   | 0.00                            |
| Activity Code                                          | equal •                                                                                                    |                | 160542          | 06/03/2005            | 0           | NORMM          | Р            | CANCEL     | 06/03/2005    | 1                   | 0.00                            |
| Billing Code Delete Saved Parameters Save Parameters   | schedule to Run Rep                                                                                                    | ort Report     | 160543          | 06/03/2005            | 0           | NORMM          | Р            | CANCEL     | 06/03/2005    | 1                   | 0.00                            |
|                                                        |                                                                                                    |                | 160545          | 06/03/2005            | 15          | NORMM          | Р            | CLOSED     | 05/26/2009    | 2                   | 2,936.64                        |
|                                                        |                                                                                                    |                | 160404          | 05/18/2005            | 0           | NORMM          | Р            | CANCEL     | 06/03/2005    | 2                   | 0.00                            |
|                                                        |                                                                                                    |                |                 |                       | Data Gro    | uping Summary  | Unit No: 425 | 5654       | Work Order Co | unt: 5              | 2,936.64                        |
|                                                        |                                                                                                    |                |                 |                       | Page Totals | Owning Dep     | t: 001       |            | Work Order C  | ount: 5             | 2,936.64                        |

When you have all your desired parameters in place select the Schedule button to run the report.

### 3. Scheduling and Confirmation Frames

| Schedule Report                      | Report Schedule Confirmation The UnitMaintHistDisp report has been successfully scheduled.         |
|--------------------------------------|----------------------------------------------------------------------------------------------------|
| Last Run:                            | Schedule Information                                                                               |
|                                      | <ul> <li>Your report was assigned job number 72205</li> </ul>                                      |
| Output Destination                   | <ul> <li>The report is scheduled to execute immediately.</li> </ul>                                |
| Printer                              | <ul> <li>The report will execute on the v303reports2 Crystal APS.</li> </ul>                       |
| In Bin Report Group: System Admin    | In any server group.                                                                               |
| Email                                | The report output will be placed in your In Bin.                                                   |
|                                      | <ul> <li>This report output may be viewed by all members of the Users report group.</li> </ul>     |
| Hile     Output Formation     DD5    | The report output will be created in directory \\v303reports2/CEBIN/m5qaora/Users/ as a .pdf file. |
| Save as default for this report only | Close                                                                                              |
| Schedule - Cancel<br>Once            |                                                                                                    |

You have numerous options for scheduling. You can specify multiple reoccurring intervals, or only one. You can schedule for the specific time of day, perhaps to correspond to the end of a shift when all work is completed for the day.

You can also select different types of output, printers, email files with different formats, and again when you get it like you want it, save all the settings as the default for that report. When you have successfully scheduled the report, it will be assigned a Job Id number so you can track its production.

To run a report one time, immediately, select Schedule Once and you'll be done. This is typically how you will do it when you are first setting up the report and verifying that the parameters are correct for the data you anticipate. After you have it verified you can schedule the report for production runs.

### 4. Report Menu and the Report Bin

When the Report has been completed, the Reports Menu will indicate that a report is ready for viewing.

| Home                               | Home Sample Menu Change Men 7 Favorites + History Dashboard Reports Notifications |       |              |     |                                |                   |   |   |  |  |
|------------------------------------|-----------------------------------------------------------------------------------|-------|--------------|-----|--------------------------------|-------------------|---|---|--|--|
| 🔚 Save 🖉 Undo 🕏 Refresh 🎗 🗱 Delete |                                                                                   |       |              |     |                                |                   |   |   |  |  |
| Report Bin                         |                                                                                   |       |              |     |                                |                   |   |   |  |  |
| Reports run                        | by or visible to the current user (Loaded 96 records)                             |       | - 1          | -   |                                | -                 |   |   |  |  |
| Delete                             | Using Dept PM Summary V15.0                                                       | 99663 | 38159        | pdf | Created<br>08/27/2015 14:34:54 | By<br>AMY.KUNKLE  | - | • |  |  |
|                                    | Work Requests V15.0                                                               | 91157 | 35935        | pdf | 08/24/2015 13:44:14            | CERYS.LEWIS       |   |   |  |  |
|                                    | Work Requests V15.0                                                               | 84562 | 35923        | pdf | 08/24/2015 13:33:22            | CERYS.LEWIS       |   |   |  |  |
|                                    | NYC Fleet Vehicle Listing v15.0                                                   | 77572 | 30990        | pdf | 07/30/2015 12:50:44            | ADAM.RHOADS       |   |   |  |  |
|                                    | NYC Fleet Vehicle Listing v15.0                                                   | 74340 | 30970        | pdf | 07/30/2015 12:44:48            | ADAM.RHOADS       |   |   |  |  |
|                                    | NYC Fleet Vehicle Listing v15.0                                                   | 74821 | 30960        | pdf | 07/30/2015 12:39:55            | ADAM.RHOADS       |   |   |  |  |
|                                    | NYC Fleet Vehicle Listing v15.0                                                   | 64755 | 30950        | pdf | 07/30/2015 12:29:20            | ADAM.RHOADS       |   |   |  |  |
|                                    | NYC Fleet Vehicle Listing v15.0                                                   | 63750 | 30920        | pdf | 07/30/2015 12:12:32            | ADAM.RHOADS       |   |   |  |  |
|                                    | NYC Fleet Vehicle Listing v15.0                                                   | 64163 | 30910        | pdf | 07/30/2015 12:10:26            | ADAM.RHOADS       |   |   |  |  |
|                                    | 85 items(s) found                                                                 |       | $\backslash$ |     |                                | /                 |   |   |  |  |
|                                    |                                                                                   |       | $\lambda$    |     |                                |                   |   |   |  |  |
|                                    | Users Group Reports                                                               |       | •            |     |                                | <b>•</b>          |   |   |  |  |
|                                    | Unit Work Order History V14.0                                                     | 79358 | 72205        | pdf | 12/02/2015 13:03:51            | MICHAEL.NICKERSON |   |   |  |  |
|                                    | Unit Work Order History V14.0                                                     | 89565 | 71997        | pdf | 12/02/2015 09:14:57            | MICHAEL.NICKERSON |   |   |  |  |
|                                    | Unit Work Order History V14.0                                                     | 84411 | 71937        | pdf | 12/02/2015 08:55:05            | MICHAEL.NICKERSON |   |   |  |  |
|                                    | 3 items(s) found                                                                  |       |              |     |                                |                   |   |   |  |  |
|                                    |                                                                                   |       |              |     |                                |                   |   | * |  |  |
|                                    |                                                                                   |       |              |     |                                |                   | _ |   |  |  |
|                                    |                                                                                   |       |              |     |                                |                   |   |   |  |  |

Select Reports and the Report Bin will open, and you can locate your completed report by finding the Id number and your username. Select the Blue link for your report and it will open. In this example it is in the PDF format and will open in your PDF viewer.

### 5. Sample Report: Unit Work Order History – Page One

| ort Title | Unit Wo            | ork Order H             | listory         |                |              |           | Productio      | n Statistics<br>ort Printed: 12/02/2015 | AssetWORKS<br>09:14:56 By User: |
|-----------|--------------------|-------------------------|-----------------|----------------|--------------|-----------|----------------|-----------------------------------------|---------------------------------|
| a Fields  | Work Order         | Date Opened             | Meter 1         | WO<br>Location | WO<br>Reason | WO Status | Date Closed    | Job Count                               | Total Cost                      |
| ng        | Owning Dept:       | 001 - testing forecaste | er              |                |              | 1         |                |                                         |                                 |
|           | Unit No: 425654    | 4 - 2005 DODGE RA       | M 350           |                | _            |           |                |                                         |                                 |
| Jata      | 160541             | 06/03/2005              | 0               | NORMM          | 0            | CANCEL    | 06/03/2005     | 1                                       | 0.00                            |
|           | 160542             | 06/03/2005              | 0               | NORMM          | Р            | CANCEL    | 06/03/2005     | 1                                       | 0.00                            |
|           | 160543             | 06/03/2005              | 0               | NORMM          | Р            | CANCEL    | 06/03/2005     | 1                                       | 0.00                            |
|           | 160545             | 06/03/2005              | 15              | NORMM          | Р            | CLOSED    | 05/26/2009     | 2                                       | 2,936.64                        |
|           | 160404             | 05/18/2005              | 0               | NORMM          | Р            | CANCEL    | 06/03/2005     | 2                                       | 0.00                            |
|           |                    |                         | Data            | a Summary      | Unit No: 42: | 5654      | Work Order Cou | int: 5                                  | 2,936.64                        |
|           |                    |                         | Page Totals     | Owning De      | ot: 001      |           | Work Order Co  | unt: 5                                  | 2,936.64                        |
|           | Electrocur M5 - UN | ITMAINTHISTDISE - Unit  | West Only Water |                |              |           |                |                                         |                                 |

Г

### 6. Sample Report: Unit Work Order History – Page Two

|            | Wards Orden        | Data Onened            | Mater 1           | WO          | WO          | WO Status  | Data Claud    | MICH.     | ALL.NICKERSON |  |
|------------|--------------------|------------------------|-------------------|-------------|-------------|------------|---------------|-----------|---------------|--|
| ata Fields | work Order         | Date Openeo            | Meter 1           | Location    | Reason      | wo status  | Date Closed   | 300 Count | Total Cost    |  |
| rouping    | Owning Dept:       | 0040 - ACCOUNTING      | 3                 |             |             | <b>.</b> . |               |           |               |  |
|            | Unit No: 42565     | 1 - 2005 DODGE TAX     | a                 |             | _           |            |               |           |               |  |
| eport Data | 914690             | 11/29/2005             | 0                 | NORMM       | 1           | CLOSED     | 11/30/2005    | 2         | 1,689.95      |  |
|            | 914691             | 11/29/2005             | 0                 | NORMM       | 1           | OPEN       |               | 1         | 1,669.24      |  |
|            | 160480             | 05/26/2005             | 0                 | NORMM       | 1           | CLOSED     | 02/16/2006    | 2         | 218.61        |  |
|            |                    |                        | Dat               | a Summary   | Unit No: 42 | 5651       | Work Order Co | unt: 3    | 3,577.80      |  |
|            |                    | P                      | age Summar        | y Owning De | pt: 0040    |            | Work Order C  | ount: 3   | 3,577.80      |  |
|            | FleetFocus M5 - UN | UTMAINTHISTDISP - Unit | Work Order Histor | v V14 0     |             |            |               |           | Page 2 of     |  |

# 7. Sample Report: Unit Work Order History – Page Three

|                                                                                                    | fuct mistory                                                                                                    |                                                                                                    |                                                                                                    |            |  |  |  |
|----------------------------------------------------------------------------------------------------|----------------------------------------------------------------------------------------------------|----------------------------------------------------------------------------------------------------|----------------------------------------------------------------------------------------------------|------------|--|--|--|
| Report Title:                                                                                               | UNITMAINTHISTDISP - Unit V                                                                                                  | Work Order History V14.0 Rep                                                                                     | ort Title                                                                                                   |            |  |  |  |
| Report Author:                                                                                              | FleetFocus M5 Pr                                                                                                    | oduction Statistics                                                                                              |                                                                                                    |            |  |  |  |
| File Path:                                                                                                  | C:\Program Files (x86)\Business Objects\BusinessObjects Enterprise 12.0\Data\procSched\V303REPORTS2.CrystalReg              |                                                                                                    |                                                                                                    |            |  |  |  |
|                                                                                                    | Wed Dec 02 2015 07:14:56                                                                                                    | Report User:                                                                                                    | MICHAEL.NICKERSON                                                                                           |            |  |  |  |
| TZ:                                                                                                    | Central Standard Time                                                                                                    |                                                                                                    |                                                                                                    |            |  |  |  |
| DLL Version:                                                                                                | 2015.08.21                                                                                                    | Development History of Rep                                                                                       | oort                                                                                                    |            |  |  |  |
|                                                                                                    | No. 13917 07/03/07 - Focus No<br>Focus No. 18696 01/21/09 - Foc<br>06/23/11 - Focus No. 28649 06/1<br>08/07/2015 - FMV-3791 | . 15696 08/01/07 - Focus No. 12572<br>sus No. 22842 12/10/09 - Focus No.<br>18/12 - Focus No. 39905 07/03/12 - I | 08/07/07 - Focus No. 16254 02/08/<br>24193 09/07/10 - Focus No. 32152<br>Focus No. 39906 01/21/15 - FMV-288 | 08 -<br>36 |  |  |  |
|                                                                                                    | Parameters and Selection Filters                                                                                            |                                                                                                    |                                                                                                    |            |  |  |  |
| First Grouping:                                                                                             | Parameters and Selection Filters OD Owning Department G                                                                     | Grouping                                                                                                    |                                                                                                    |            |  |  |  |
| First Grouping:<br>Second Grouping:                                                                         | Parameters and Selection Filters OD Owning Department G                                                                     | Grouping                                                                                                    |                                                                                                    |            |  |  |  |
| First Grouping:<br>Second Grouping:<br>Third Grouping:                                                      | Parameters and Selection Filters OD Owning Department G                                                                     | Grouping                                                                                                    |                                                                                                    |            |  |  |  |
| First Grouping:<br>Second Grouping:<br>Third Grouping:<br>Sorted By:                                        | Parameters and Selection Filters OD Owning Department G                                                                     | 9rouping                                                                                                    |                                                                                                    |            |  |  |  |
| First Grouping:<br>Second Grouping:<br>Third Grouping:<br>Sorted By:<br>From Date:                          | Parameters and Selection Filters<br>OD Owning Department G                                                                  | Grouping                                                                                                    |                                                                                                    |            |  |  |  |
| First Grouping:<br>Second Grouping:<br>Third Grouping:<br>Sorted By:<br>From Date:<br>To Date:              | Parameters and Selection Filters<br>OD Owning Department G                                                                  | Grouping                                                                                                    |                                                                                                    |            |  |  |  |
| First Grouping:<br>Second Grouping:<br>Third Grouping:<br>Sorted By:<br>From Date:<br>To Date:<br>Option 1: | Parameters and Selection Filters<br>OD Owning Department G                                                                  | Grouping                                                                                                    |                                                                                                    |            |  |  |  |

### Updates

| Release | Section      | Description                                                          |
|---------|--------------|----------------------------------------------------------------------|
| 23.2    | All sections | Applied miscellaneous writing style updates throughout the document. |
|         |              |                                                                      |
|         |              |                                                                      |
|         |              |                                                                      |